random試料の相互管理を行う

# PoleNormalizerソフトウエア 1.00

複数の職場で極点測定を行い、極点図をrandom試料でdefocus補正を行った極密度を 評価する場合、randomの平均強度(規格化値)の違いにより極密度が異なります。 疑似規格化を行うか、あるいはODF解析を行えばrandom試料の平均強度が異なっても 同一の極密度が得られます。

r a n d o m 補正を行った後、不完全極点図の規格化(疑似規格化)は、r a n d o m 試料間の 平均強度の違いを解消しますが、完全極点図の不完全部分とは異なっています。 例えば、C u b e 方位の {001} 極点図を考えると、完全極点図では5個の極がありますが 不完全極点図では1個の極になり、規格化強度が異なってしまいます。 このような考えで、r a n d o m 試料の平均強度の違いを補正します。

> 2017年11月18日 HelperTex Office

### 目次

- 1. 概要
- 2. ソフトウエアの使い方
- 3. ODFPoleFigure1. 5によるバックグランド削除
- 4. 事業所が異なり複数のrandom試料で運用する場合
- 5. 印刷
- 6. ReferenceではないデータをReferenceとして用いる場合
- 7. randomと配向試料で試料サイズが異なる場合
- 8. r a n d o m 試料サイズが異なる場合
- 9. Tenckhoffソフトウエアによる平均強度(規格化値)の合わせ込みと曲線の整形

1. 概要

極点データ処理では光学系補正にrandom試料を用いてdefocus補正が行われる。 被検試料の極密度算出にはrandom試料の等面積で算出した平均強度(規格化強度)により 規格化される。

異なる被検試料の極密度を比較する場合、同一のrandom試料による平均強度で規格化します。 この場合、random測定を被検試料の測定条件は同一で行います。

ソフトウエアは、以下の状況時利用します。

事業所が異なり複数のrandom試料で運用する場合

異なったrandom試料の場合、平均強度が同じとは限りません。

r a n d o m 試料と被検試料の試料サイズが異なりDSスリット幅を変えて測定した場合

試料サイズが小さいと、DSスリットは狭くします。

 $(d e f c o u s 曲線はDSには関係なく、測定2 <math>\theta$ 角度、受光スリット幅に依存します。)

### 解決方法

事業所が異なり複数のrandom試料で運用する場合

標準のrandom (Reference) を決めて標準に平均強度を合わせる

r a n d o m試料と被検試料の試料サイズが異なりDSスリット幅を変えて測定した場合
 標準のr a n d o m試料でDSを変えて、X線ビームが試料からはみ出ないα領域の
 測定を行い、平均強度比率を算出し補正を行う。
 例えば、α範囲80->90度を行う。

いずれの場合でも、ODFPoleFigure1.5(2)の疑似規格化を使用すれば解決します。 ODFPoleFigure1.5

| -Normalizat | CenterData — | $_{\Box}$ OutFiles — |       |        |          | -1 |
|-------------|--------------|----------------------|-------|--------|----------|----|
| CTR         | Average      | 🔘 Asc                | 🔘 Ras | • TXT2 | ⊖ TXT () |    |
|             | 1            |                      |       |        |          | _  |

ODFPoleFigure2

| _Smoothing fo | or ADC |        |    |   |      | / | Nori | malization - | 1 [ | Jent | erData — | -1 | <sub>E</sub> OutFiles - |       |       |        |
|---------------|--------|--------|----|---|------|---|------|--------------|-----|------|----------|----|-------------------------|-------|-------|--------|
| Cycles        | 2 🗸    | Weight | 10 | ~ | Disp |   | ✓    | CTR          |     | 04   | verage   |    | 🔘 Asc                   | 🔿 Ras | ⊖ TXT | • TXT2 |
| 1             |        |        |    |   | <br> |   |      |              |     |      |          |    |                         |       |       |        |

上記疑似規格化を使用しない場合を説明します。

入力データ

全て、バックグランドを削除したTXT2データを用います。

### 2. ソフトウエアの使い方

 $ODFPoleFigure 1.5 \verb+>TooKit \verb+>DefocusTools \verb+>PoleNormalizer$ 

| 🞽 Defoci                               | usIndex 1.03ST[18/03/31] | by CTR – 🗆 🗙          |
|----------------------------------------|--------------------------|-----------------------|
| File Help                              |                          |                       |
| TXT2<br>Defcous sample Pole files      | DefocusMakeTABLE         | *F.TXT Files          |
| *F.TXT files<br>Fitting function files | AddDefocusFile           | Fitting function file |
| Defocusfiles<br>Inner files            | DefocusCalc              | TXT2 or Asc file      |
| TXT2<br>Defocus samle Profile          | TenckhoffCalc            | ASC,TXT2,P,           |
| TXT2<br>Raw data                       | Reversedefocus           | ASC                   |
| TXT2<br>BackgroudDeletefile            | PoleNormalizer           | TXT2                  |
|                                        |                          |                       |

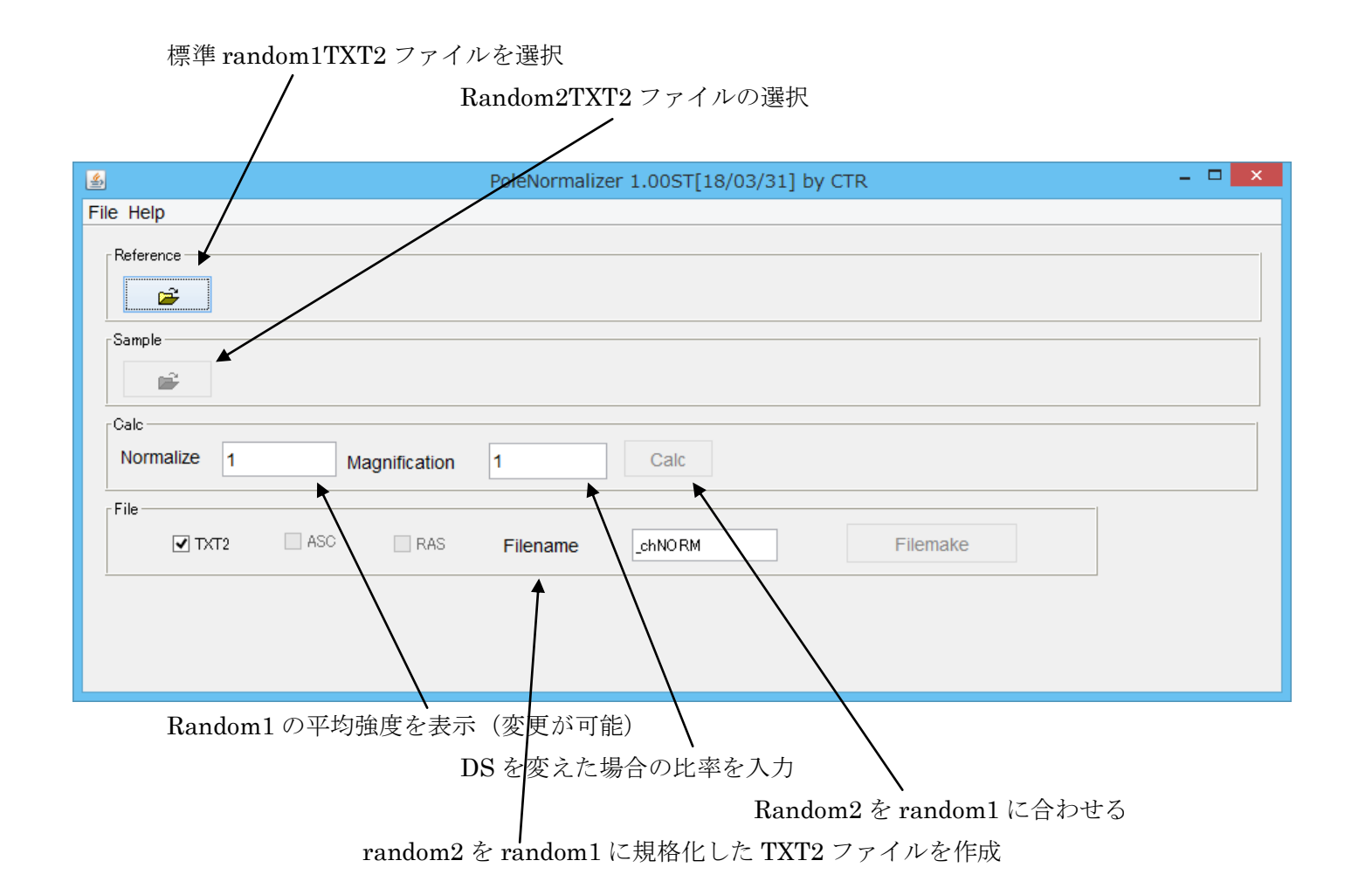

### 3. ODFPoleFigure1. 5によるバックグランド削除

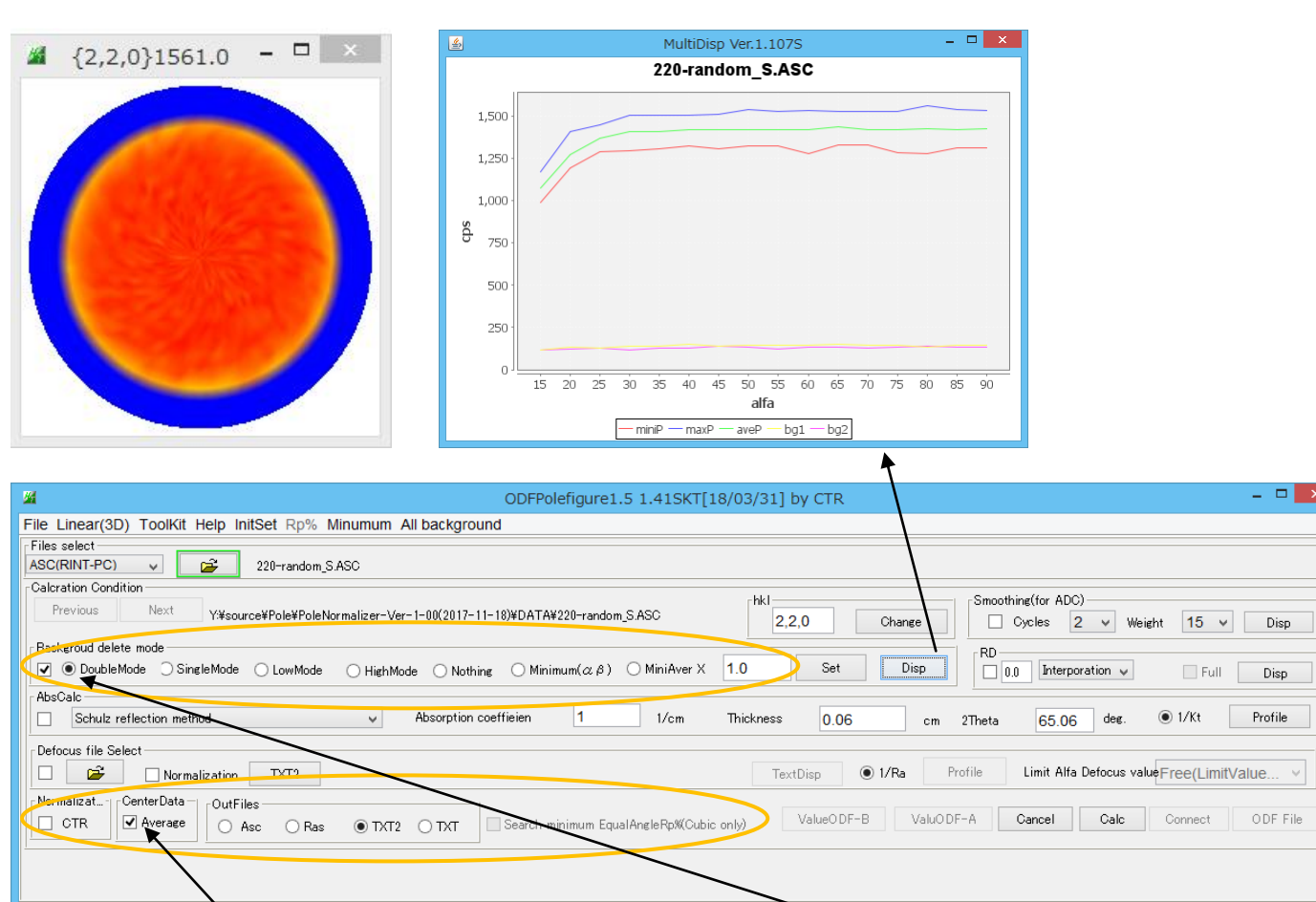

\_ 🗆 🗙

Profile

バックグライドデータが異常ない事を確認し、バックグランド削除を指定

極点図の中心は平均する。

バックグランド削除を行う。

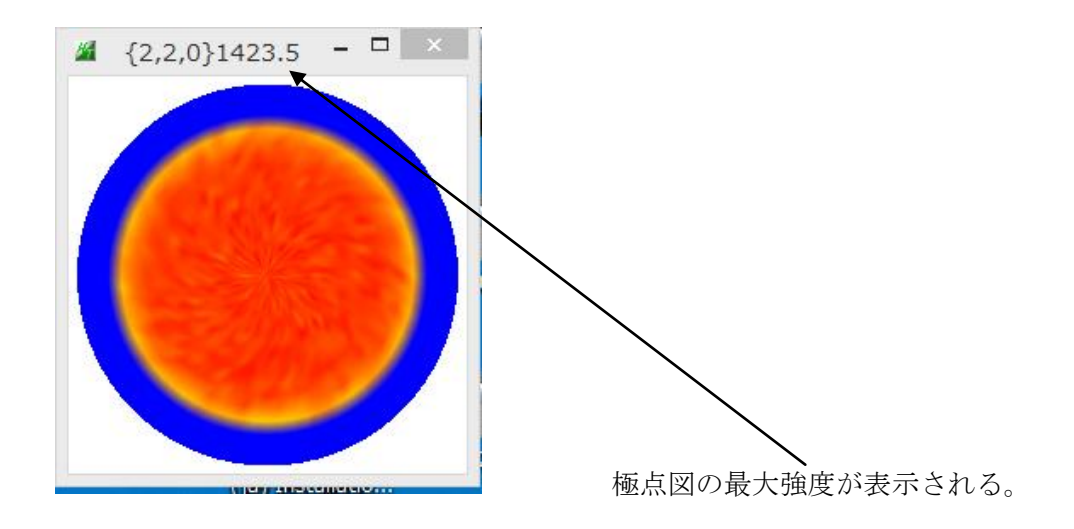

補正が不要な場合、バックグランド除去したTXT2データ defocus に登録します。

- 4. 事業所が異なり複数のrandom試料で運用する場合
  - バックグランドを削除した複数の TXT2 ファイルから

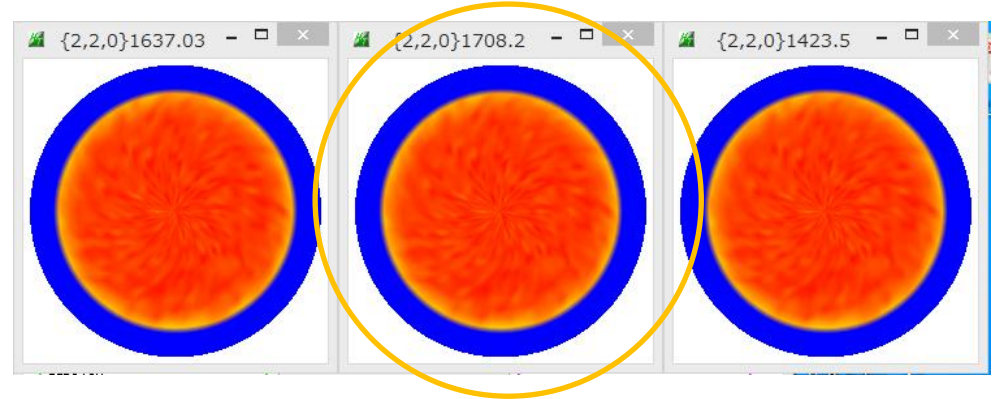

最大値が最大の random データを reference として説明します。

# Reference に最大値 1708.2 の random 試料を選択

| <u>ه</u>                                 | PoleNormalizer 1.00ST[18/03/31] by CTR – $\Box$ ×                           |
|------------------------------------------|-----------------------------------------------------------------------------|
| File Help                                |                                                                             |
| Reference<br>Y:\source\Pole\PoleNormaliz | er-Ver-1-00(2017-11-18)\DATA\220-120_chB0CA_2.txt Max: 1708.2 Norm: 1472.91 |
| Sample 🚅                                 |                                                                             |
| Calc<br>Normalize 1472.91 Magnificati    | on 1 Calc                                                                   |
| File                                     | S Filename _chNORM Filemake                                                 |
|                                          |                                                                             |
|                                          |                                                                             |

最大値と規格化値が表示され、Sample の normalize に最大値の規格化値が表示されます。 Sample に最大値 1637.03 の random 試料を選択

| <u></u>                            | PoleNormalizer 1.00ST[18/03/31] by CTR                                           | - 🗆 🗡 |
|------------------------------------|----------------------------------------------------------------------------------|-------|
| File Help                          |                                                                                  |       |
| Reference Y:\source\Pole\PoleNorm  | alizer-Ver-1-00(2017-11-18)\DATA\220-120_chB0CA_2.bt Max: 1708.2 Norm: 1472.91   |       |
| Sample Y:\source\Pole\PoleNorm     | alizer-Ver-1-00(2017-11-18)\DATA\220-115_chB0CA_2.txt Max: 1637.03 Norm: 1411.54 |       |
| Calc<br>Normalize 1472.91 Magnific | ation 1 Calc                                                                     |       |
| File                               | RAS Filename _chNORM Filemake                                                    |       |
|                                    |                                                                                  |       |
|                                    |                                                                                  |       |

Calc で Sample データに 1472.91/1411.54 を掛け合わせます。

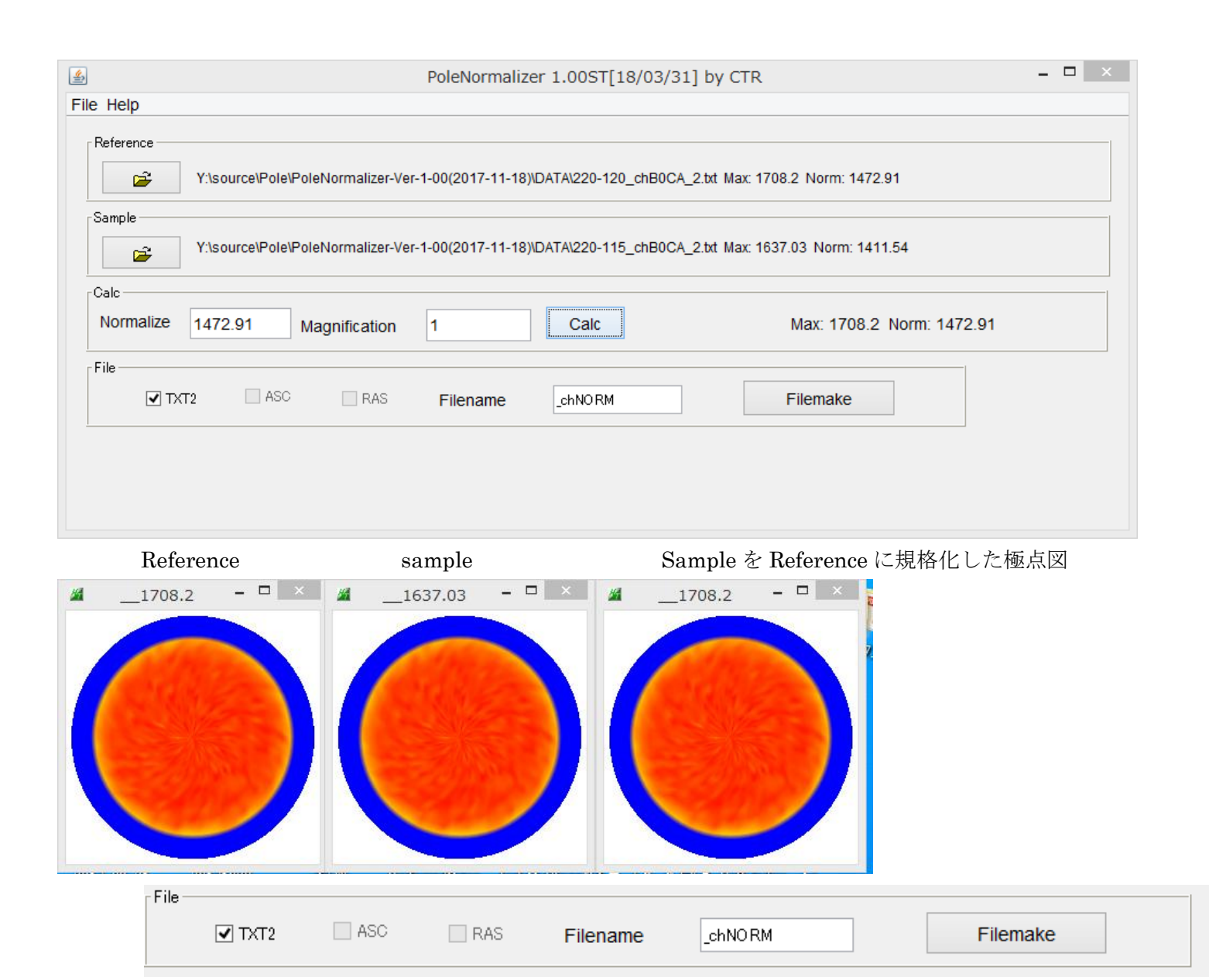

FileMake で sample ファイル名に\_chNORM が追加した TXT2 ファイルが作成されます。

これで、Reference と同一の平均強度(規格化強)の sample ファイルが作成されます。

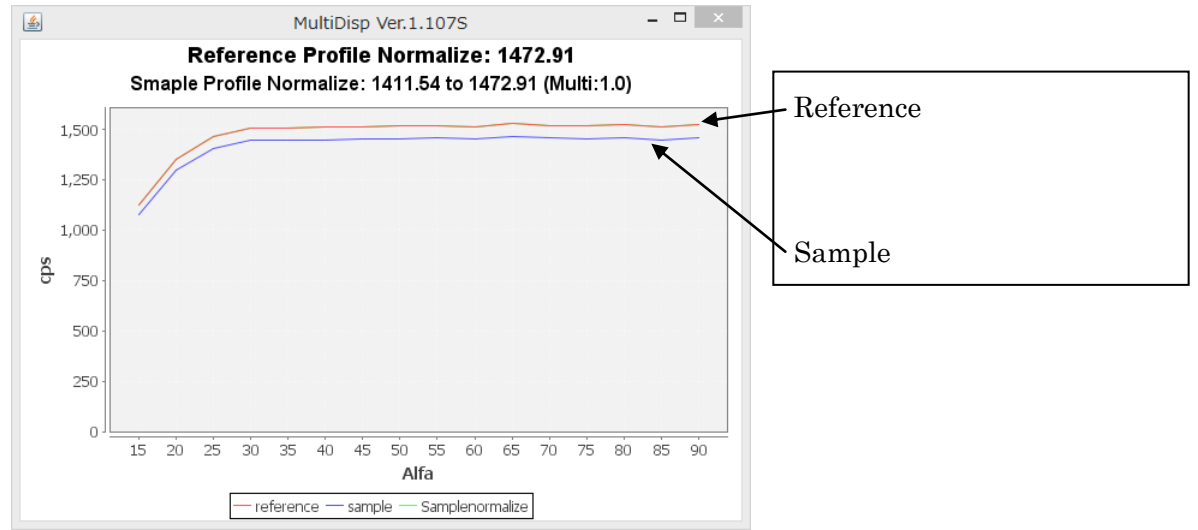

Sample の Reference への規格化プロファイルは Reference に重なっています。 ほぼ重なる事を確認してください。

この画面は重要なパラメータなので、印刷してください・

画面上でマウスを右クリック

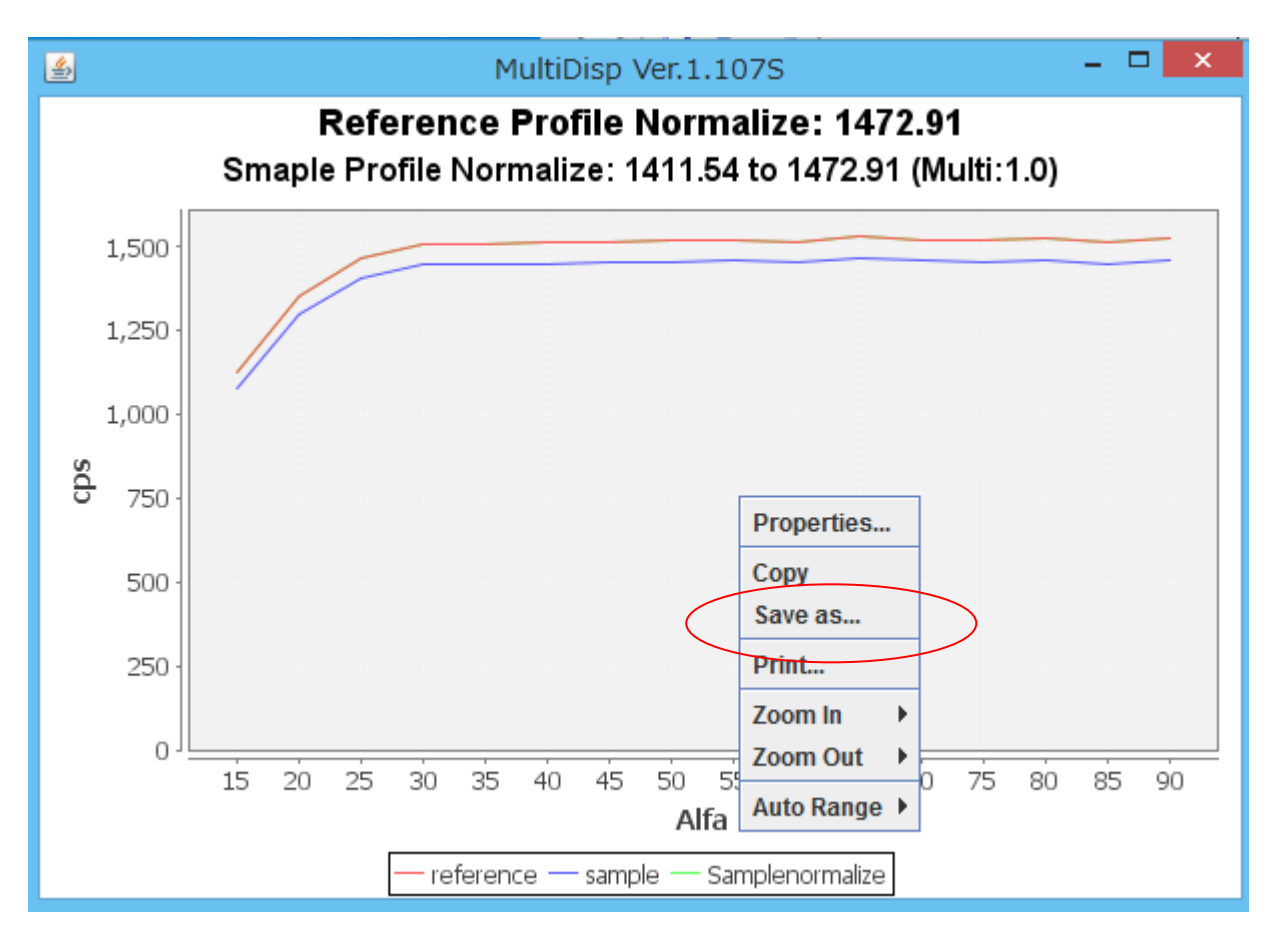

Referenceによる規格化は同様に行います。

# 6. ReferenceではないデータをReferenceとして用いる場合

## NO2 (Max1637.03) によりNO3 (Max1423.5)を Reference (Max1708.2)に規格化する

Reference と NO2 の比率 1472.91/1411.54 を入力

| PoleNormalizer 1.00ST[12/03/31] by CTR                                                                                                    | - 🗆 🗙 |
|----------------------------------------------------------------------------------------------------|-------|
| File Help                                                                                                    |       |
| Reference           Y:\source\Pole\Pole\PoleNormalizer-Ver-1-00(2017-11-18)\DATA220-115_chB0CA_2.bt Max: 1637.03 Norm: 1411.54           Sample           Y:\source\Pole\Pole\PoleNormalizer-Ver-1-00(2017-11-18)\DATA220-random_S_chB0CA_2.TXT Max: 1423.5 Norm: 1227.42 |       |
| Calc<br>Normalize 1411.54 Magnification 1.043477337 Calc                                                                                                    |       |
| File TxT2 ASC RAS Filename _chNORM Filemake                                                                                                    |       |

| 4                 |                                 | PoleNormalizer         | r 1.00ST[18/03/31]    | ] by CTR                             | - 🗆 🗙 |
|-------------------|---------------------------------|------------------------|-----------------------|--------------------------------------|-------|
| File Help         |                                 |                        |                       |                                      |       |
| Reference         | Y:\source\Pole\PoleNormalizer-\ | /er-1-00(2017-11-18)\L | DATA\220-115_chB0CA_  | 2.bt Max: 1637.03 Norm: 1411.54      |       |
| Sample            | Y:\source\Pole\PoleNormalizer-\ | /er-1-00(2017-11-18)\E | DATA\220-random_S_chl | BOCA_2.TXT Max: 1423.5 Norm: 1227.42 |       |
| Calc<br>Normalize | 1411.54 Magnification           | 1.043477337            |                       | Max: 1708.21 Norm: 1472.9            | 1     |
| File              | T2 ASC RAS                      | Filename               | _chNO RM              | Filemake                             |       |
|                   |                                 |                        |                       |                                      |       |
|                   |                                 |                        |                       |                                      |       |

Reference の規格化値が算出されます。

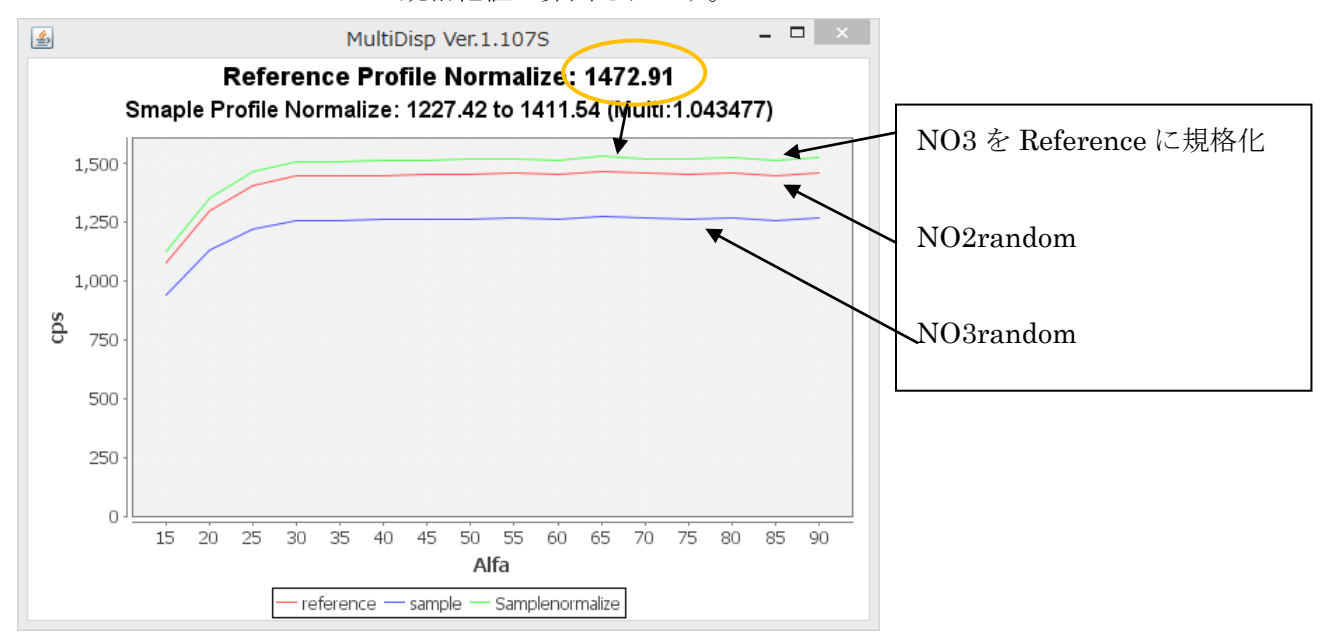

よって、NO3の random 試料も、Reference に規格化されます。

7. randomと配向試料で試料サイズが異なる場合

r a n d o m試料サイズが小さく、通常のDSスリットでは試料を煽った場合、X線ビームが はみ出す事があります。この様な時は、以下の方法で補正を行います。 例えば、r a n d o mプロファイルをDS=1/4度、配向試料をDS=1/2度で測定する。 1/4度のr a n d o mプロファイルを1/2度のr a n d o mプロファイルに変換します。 広いスリットでもはみ出さない $\alpha$ 領域も極点図を測定する。 $\alpha$  = 7 0 から 9 0 度 バックグランドを削除した極点図を測定

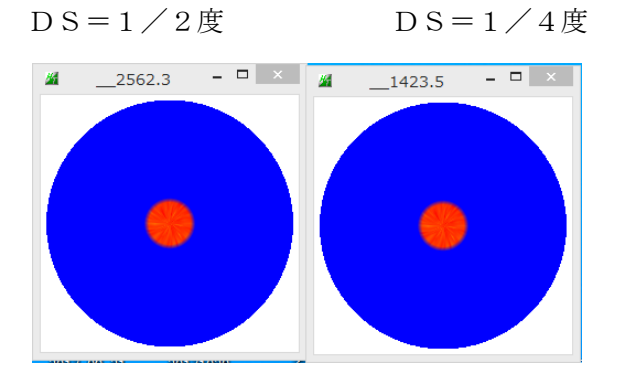

1/2を Reference に指定

1/4を sample に指定

| PoleNormalizer 1.00ST[18/03/3                                               | 31] by CTR – 🗖 🗙                                |
|-----------------------------------------------------------------------------|-------------------------------------------------|
| File Help                                                                   |                                                 |
| Reference                                                                   |                                                 |
| Y:\source\Pole\Pole\Pole\Pole\Vernalizer-Ver-1-00(2017-11-18)\DATA\DSを変えた場合 | 습\220-random_1-2_2.bt Max: 2562.3 Norm: 2311.88 |
| Sample                                                                      |                                                 |
| Y:lsourCe\Pole\PoleNormalizer-Ver-1-00(2017-11-18)/DATA\DSを変元た場合            |                                                 |
| Calc                                                                        |                                                 |
| Normalize 2311.88 Magnification 1 Calc                                      |                                                 |
| File                                                                        |                                                 |
| TXT2 ASC RAS FilenamechNORM                                                 | Filemake                                        |
|                                                                             |                                                 |
|                                                                             |                                                 |
|                                                                             |                                                 |

1/4を1/2に規格化する。

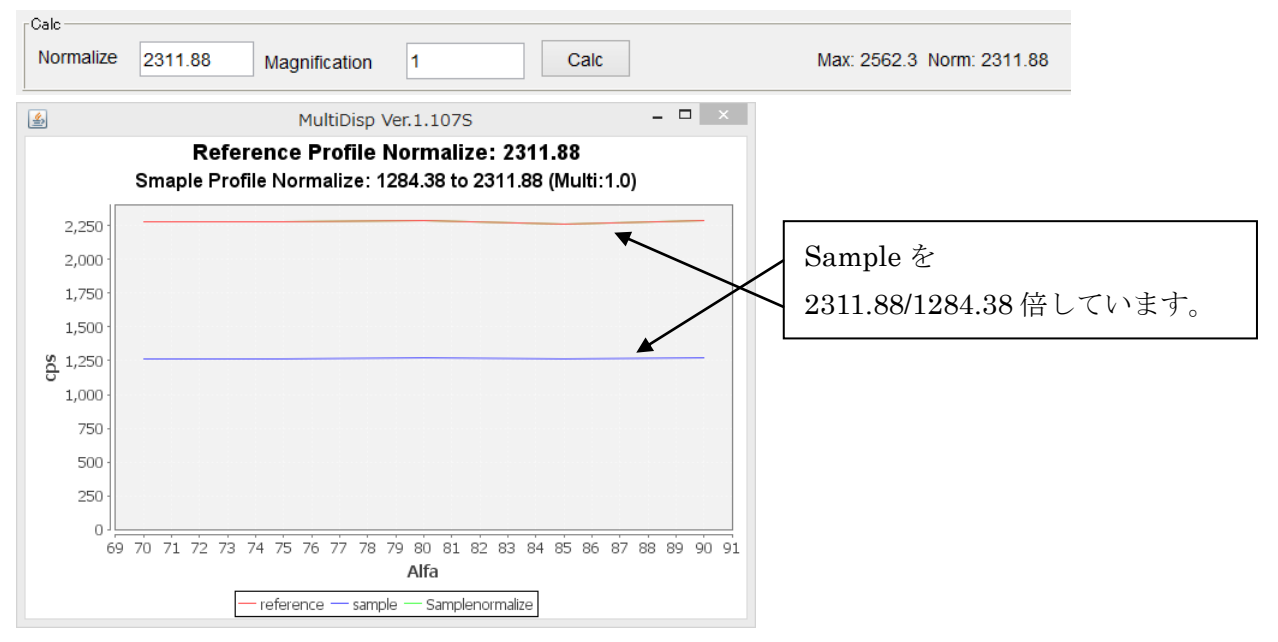

### 1/4度の random プロファイルから1/2度の random プロファイルを作成

### Reference と sample に1/4 度で測定したバックグランドを削除した TXT2 ファイルを指定

| <u></u>           |                |                    | PoleNormali      | zer 1.00ST[18/ | 03/31] by | ( CTR                  |                    | - 🗆 🗙   |
|-------------------|----------------|--------------------|------------------|----------------|-----------|------------------------|--------------------|---------|
| File Help         |                |                    |                  |                |           |                        |                    |         |
| Reference         | Y:\source\Pole | PoleNormalizer-Ver | r-1-00(2017-11-1 | 8)\DATA\DSを変え; | た場合\220-r | andom_S_chB0CA_2.TXT M | ax: 1423.5 Norm: 1 | 1227.42 |
| -Sample           | Y:\source\Pole | PoleNormalizer-Ver | r-1-00(2017-11-1 | B)\DATA\DSを変え; | た場合\220-r | andom_S_chB0CA_2.TXT M | ax: 1423.5 Norm: · | 1227.42 |
| Calc<br>Normalize | 1227.42        | Magnification      | 1.8              | Calc           |           | Max: 2562.3 No         | orm: 2209.36       |         |
| File              | CT2 ASC        | RAS                | Filename         | _chNO RM       |           | Filemake               |                    |         |
|                   |                |                    |                  |                |           |                        |                    |         |

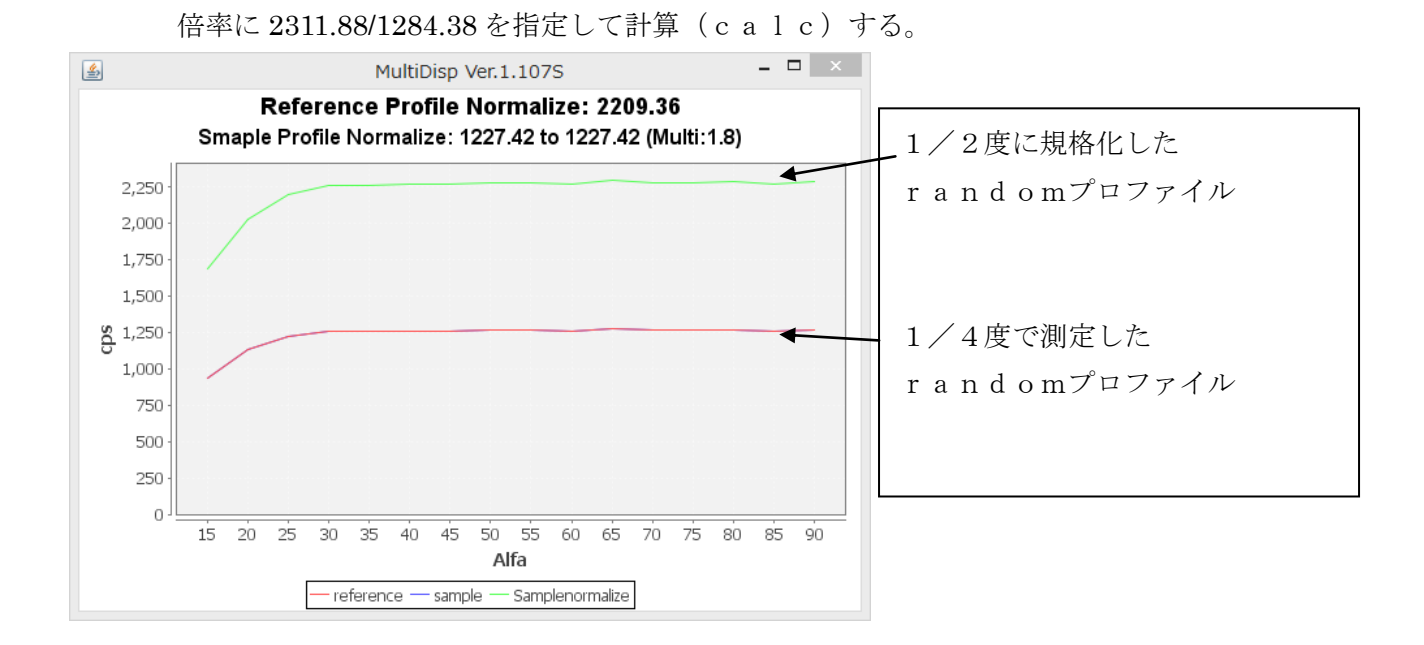

ファイルを作成

| File — |        |     |     |          |          |          |
|--------|--------|-----|-----|----------|----------|----------|
|        | ✓ TXT2 | ASC | RAS | Filename | _chNO RM | Filemake |

8. r a n d o m 試料サイズが異なる場合

Referenceを1/2度、サイズの小さいrandomを1/4度で測定した場合

| 1/2度で測定した Reference                           | 1/4度で測定した別の random 2 を指定                                                    |
|-----------------------------------------------|-----------------------------------------------------------------------------|
|                                               |                                                                             |
| 🛃 PoleNorm                                    | nalizer 1 90ST[18/03/31] by CTR – 🗖 🗙                                       |
| File Help                                     |                                                                             |
| Reference                                     |                                                                             |
| Y:\source\Pole\PoleHormalizer-Ver-1-00(2017-1 | 11-18)\DATA\複数の r a n d o m試料\220-120_chB0CA_2.bt Max: 1708.2 Norm: 1472.91 |
| Sample                                        |                                                                             |
| Y:\source\Pole\PoleNormalizer-Ver-1-00(2017-1 | I1-18)\DATA\DSを変えた場合\220-random_1-4_2.bt Max: 1423.5 Norm: 1284.38          |
| Calc                                          |                                                                             |
| Normalize 1472.91 Magnification 1.8           | Calc                                                                        |
| File                                          |                                                                             |
| TXT2 ASC RAS Filenam                          | e _chNORM Filemake                                                          |
| 1                                             |                                                                             |
|                                               |                                                                             |
|                                               |                                                                             |
|                                               |                                                                             |

Random2の1/2度と1/4度の比率 2311.88/1284.38 を入力する

この方法で、DS スリットが異なるデータによる規格化が可能です。

9. TenckhoffCalcソフトウエアによる平均強度(規格化値)の合わせ込みと曲線の整形

| Main         TenckhoffCalc 1.10MT[18/03/31] by CTR         -         -         -         -         -         -         -         -         -         -         -         -         -         -         -         -         -         -         -         -         -         -         -         -         -         -         -         -         -         -         -         -         -         -         -         -         -         -         -         -         -         -         -         -         -         -         -         -         -         -         -         -         -         -         -         -         -         -         -         -         -         -         -         -         -         -         -         -         -         -         -         -         -         -         -         -         -         -         -         -         -         -         -         -         -         -         -         -         -         -         -         -         -         -         -         -         -         -         -         -         -         -         - |
|----------------------------------------------------------------------------------------------------|
| File Help                                                                                                    |
| MODE Maxsreach V                                                                                                    |
| TXT2File<br>Y¥source¥Pole¥PoleNormalizer-Ver-1-00(2017-11-18)¥DATA¥複数のrandom読状¥¥220-115_c Max: 1637.03 Norm: 1411.54                                                                                                    |
| TenckhoffParametor                                                                                                    |
| beam width on sample(mm) 1.0 P 0.931                                                                                                    |
| 2Theta angle(degree) 65.05 h,k,l 2,2,0 RSSlitSize(mm) 7                                                                                                    |
| Alfa(degree) Start 0.0 Stop 75.0 Step 5.0                                                                                                    |
| MakeFile     Noralization       Fitting     Calc     Normalize     1       Normalize     1     O TenckhoffFile     I TXT2                                                                                                    |
|                                                                                                    |

Fittingによりプロファイルの整形

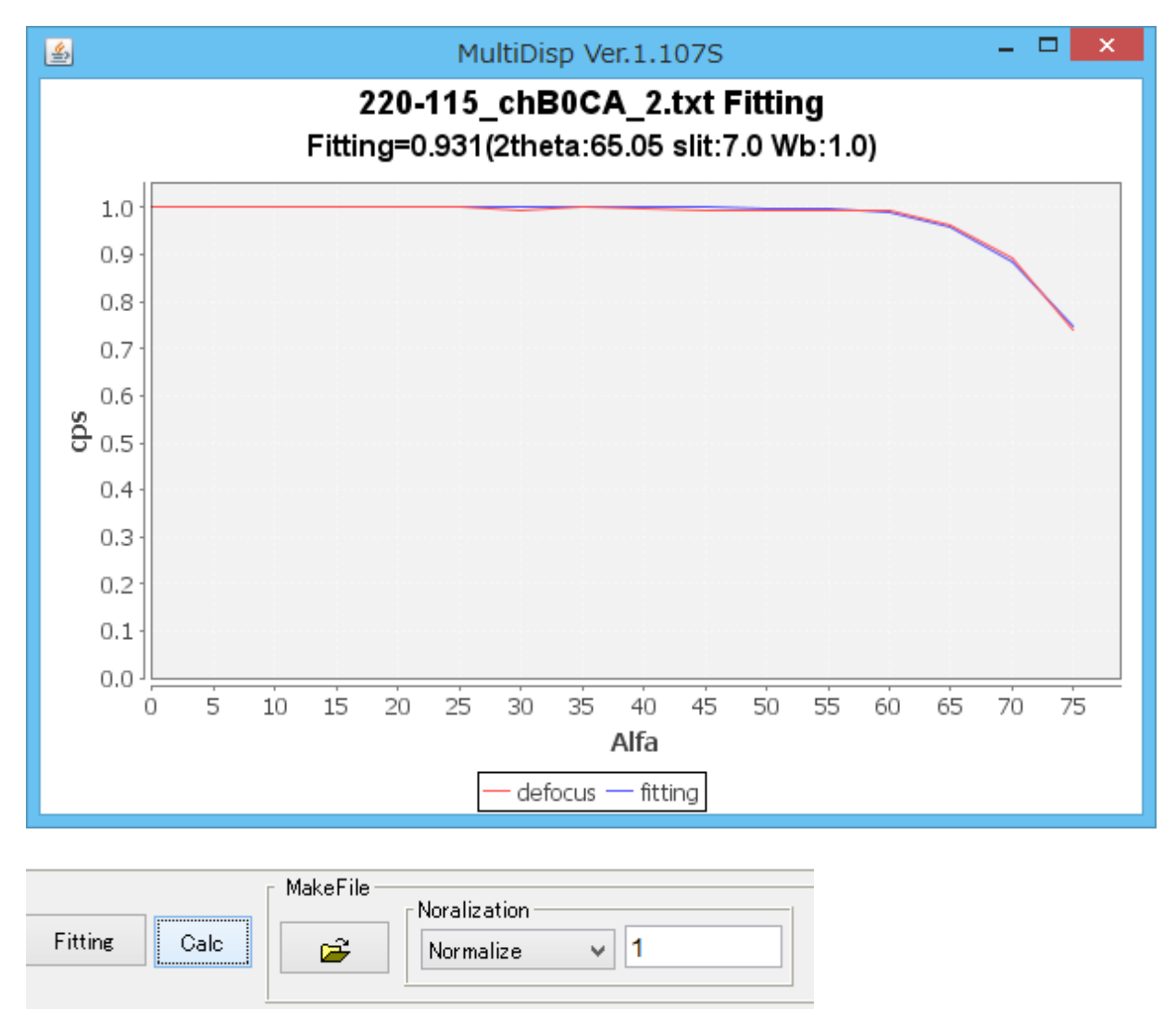

CalcでFitting 結果を用いて1472.91に規格化したファイルを作成

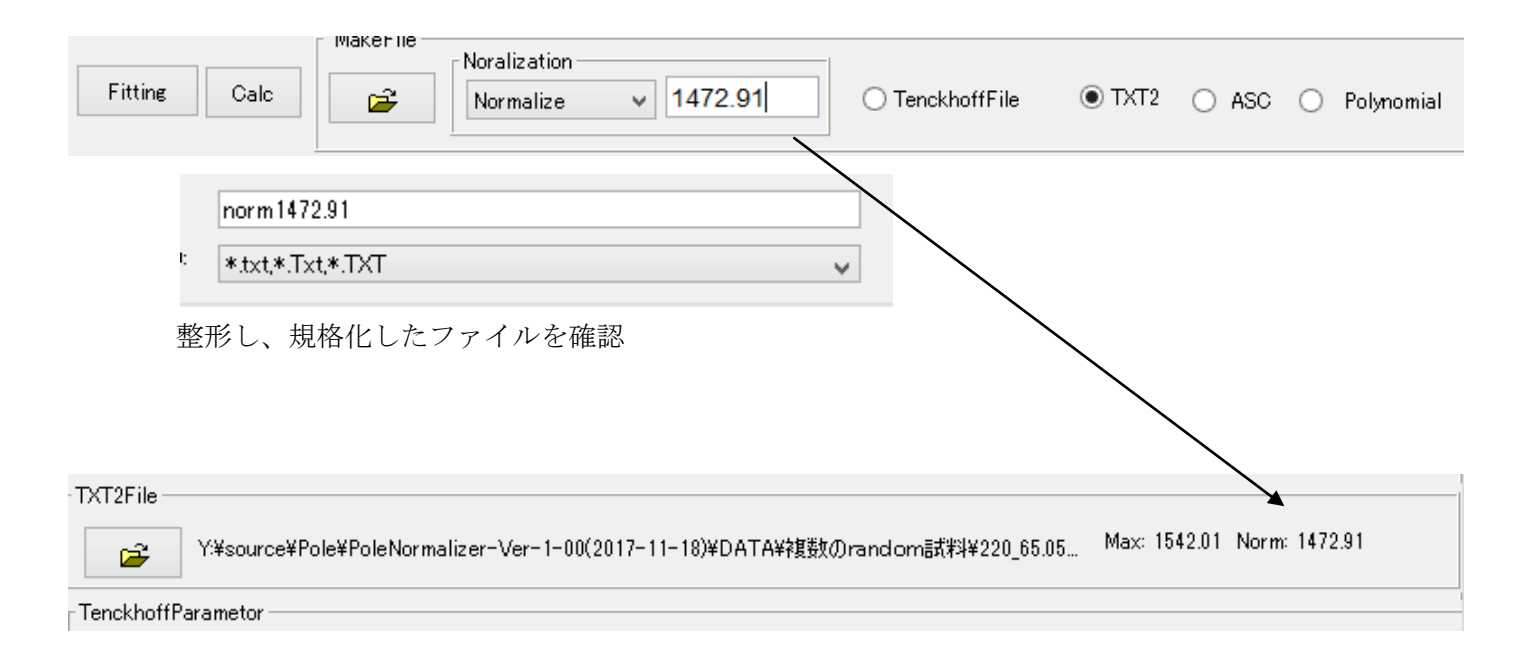